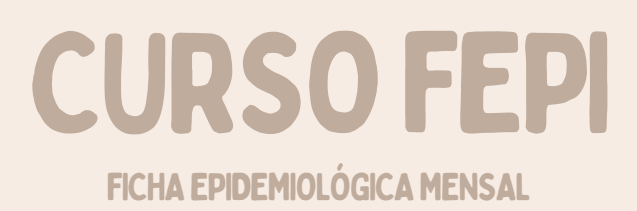

# ACESSO À PLATAFORMA

http://enavirtual.sc.gov.br/

Se for o primeiro acesso, deverá ser criada uma conta na plataforma

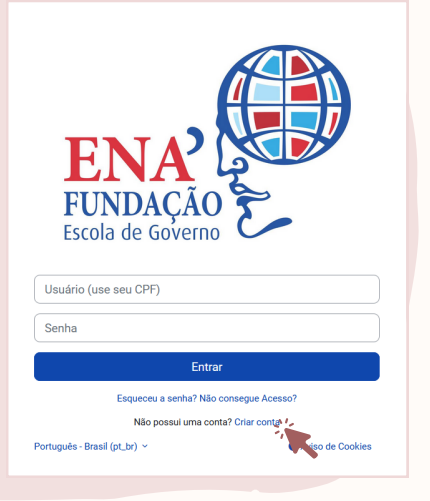

### ACESSO AO CURSO

### Na barra superior clicar em "cursos corporativos"

2

Expandir tudo

Início Quem somos Cursos Livres 2024 Cursos Corporativos - Calendário Validação de certificado -

Cursos Corporativos ~ Clicar em "Finalísticos" Cursos ENA Finalísticos

Na lista de empresas clicar em "Companhia Integrada de Desenvolvimento Agrícola de SC - CIDASC";

### **Cursos FINALÍSTICOS**

Os cursos Finalísticos abrangem assuntos para atender as demandas oriundas das atividades finalisticas de cada órgão pertencente à Administração Pública Estadual. A responsabilidade pelo conteúdo dos cursos é do órgão promotor da ação de capacitação e neste caso os conteúdos trabalhados dizem respeito à atividade fim do órgão responsável, levando a padronização da informação e do conhecimento maximizando os investimentos realizados nas ações de capacitação e treinamentos.

- Companhia Integrada de Desenvolvimento Agrícola de SC CIDASC 1
- Controladoria Geral do Estado CGE
- Fundação Catarinense de Educação Especial FCEE
- Polícia Militar do Estado de Santa Catarina PMSC
- Procuradoria Geral do Estado PGE
- SC Parcerias S/A

ENA

Em "Defesa Sanitária Animal", clicar em "Treinamento para Médicos Veterinários Habilitados PNCEBT"

Treinamento para Médicos Veterinários Habilitados para o PNCEBT

Treinamento PNSE com Fins de Habilitação para Colheita de Material para Mormo.

- Defesa Sanitária Anima
- Defesa Sanitária Vegeta Treinamento para Médicos Veterinários Habilitados para emissão de GTA
- Segurança no Trabalho
- Serviço de Inspeção Es
- SEPLA

## INSCRIÇÃO NO CURSO

### Selecionar "Treinamento da FEPI" e clicar no botão 🔹 e depois em Fazer minha inscrição

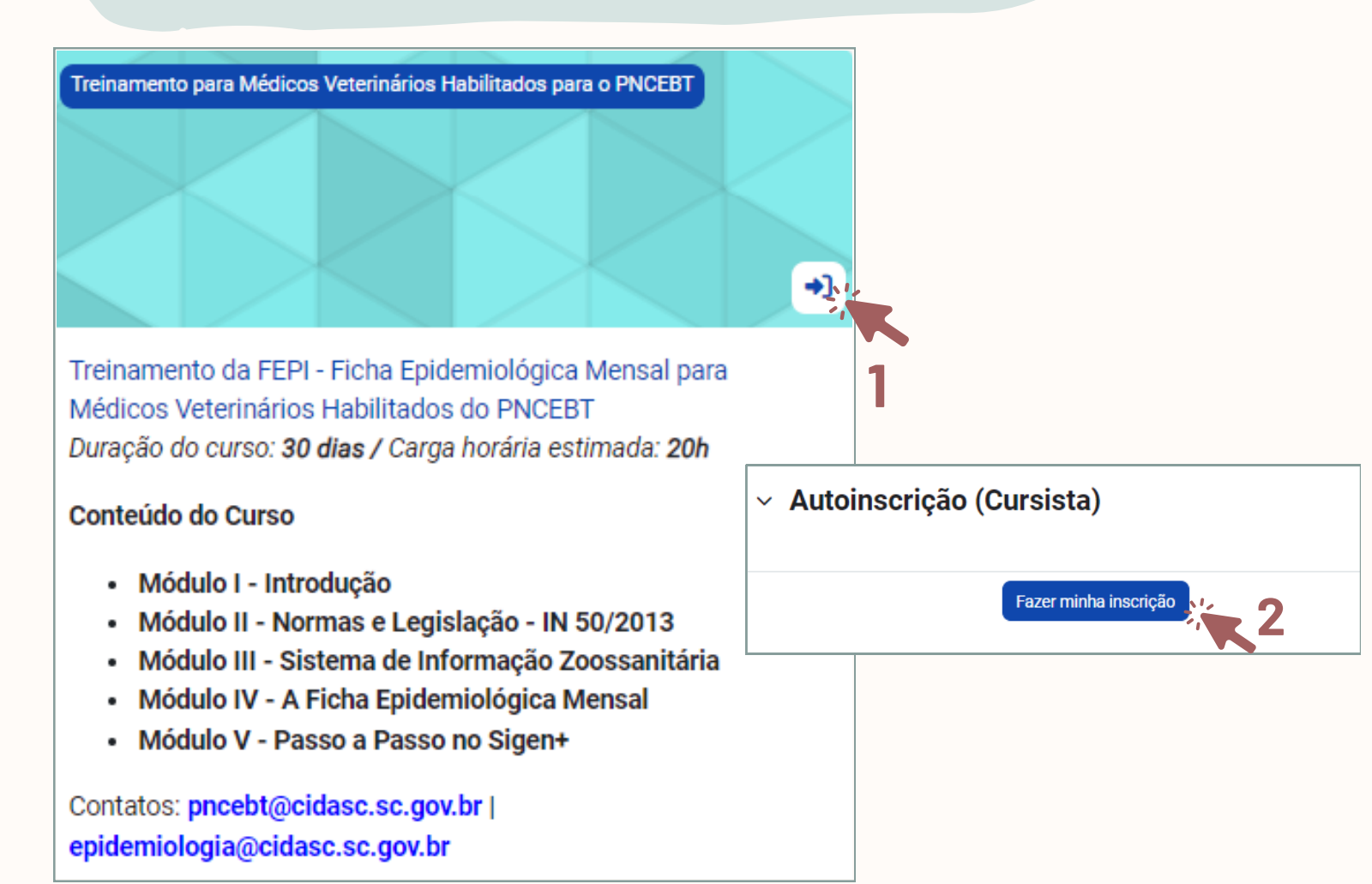

## REALIZAÇÃO DO CURSO

A carga horária é de 20h e a duração do treinamento é de 30 dias a partir da inscrição.

### Treinamento da FEPI - Ficha Epidemiológica Mensal para Habilitados PNCEBT

Bem vindo!

Este curso foi elaborado para que você, médico veterinário, possa conhecer o Sistema de Informação Zoossanitária e estar apto ao preenchimento da Ficha Epidemiológica Mensal - FEPI no Sigen+.

### **CERTIFICADO**

Finalizado o treinamento, você deve gerar seu próprio certificado

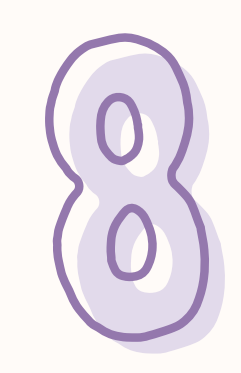

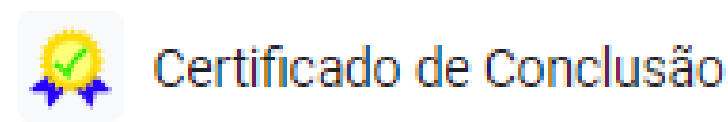

### **REGISTRO DOS INFORMES**

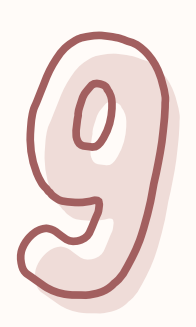

### Abrir um ERL direcionado ao DISIS solicitando permissão de acesso à FEPI e anexar o certificado de conclusão

(Seguir as orientações do "Passo a passo ERL - Permissão" disponível no módulo 5 do Treinamento da FEPI)

| Home e-Relacionamento 🗙                                     | Home e-Relacionamento ×               |
|-------------------------------------------------------------|---------------------------------------|
|                                                             | 10005                                 |
| 🔍 F2 - Pesquisar 🎇 F3 - Cancelar 🔚 F10 - Salvar 📲 F7 - Novo | Prioridade:                           |
| Código:                                                     | Critica 👻                             |
|                                                             |                                       |
| Classificação                                               | Questionário                          |
| Assunto:                                                    | Solicito permissão de acesso à FEPI,  |
| SOLICITA PERMISSAO FEPI - MOODLE                            | após ter concluído o curso do Moodle. |
| Departamento:                                               | Em anexo, certificado de conclusão.   |
| DISIS - Desenvolvimento de Sistemas                         |                                       |
| Serviço:                                                    |                                       |
| Sistema 👻                                                   |                                       |
| Categoria:                                                  |                                       |
| SIGEN +                                                     |                                       |
| Subcategoria:                                               |                                       |
| Tela do sistema 👻                                           | Anexo                                 |
| Tela do Sistema:                                            | Amin                                  |
| Registrar FEPI 👻                                            | Certificado                           |
| Demanda:                                                    |                                       |
| Sem permissão 💙                                             |                                       |

### O registro da FEPI é mensal e **obrigatório.**

O prazo para o registro no Sigen+ é até o dia 09 de cada mês, estando o sistema aberto a partir do dia 28 do mês anterior.

| ☆ Início Minha Conta □ |              |                                                     | t 🏠 🍳             | 🌲 🕹 🕞                 |                                 |
|------------------------|--------------|-----------------------------------------------------|-------------------|-----------------------|---------------------------------|
| fepi                   | Home F       | Registrar FEPI 😵<br>ar 🔚 F10 - Salvar 🕂 F7 - Novo 🔋 | F12 - Excluir     |                       |                                 |
| 🗖 Telas 🛛 🗌            | Dados do Ir  | forme                                               |                   |                       |                                 |
| Vigilância             |              | Parâmetros: Documento (CPP                          | F) ou Nome e UF   | × P                   |                                 |
| Registrar FEPI         | Período de C | Dcorrência: Situação FEPI:                          | Situação Informe: | Condição do Registro: |                                 |
| Consultar FEPI         |              |                                                     |                   |                       |                                 |
| Validar FEPI           |              |                                                     |                   |                       | <u>Lista de Doenças da FEPI</u> |
| SIGEN+ Geo             | Municíp      | io                                                  | Ocorrência        | a                     |                                 |

Qualquer dúvida, enviar email para pncebt@cidasc.sc.gov.br ou epidemiologia@cidasc.sc.gov.br